# MagniBot 2 – kamera bezprzewodowa dla osób słabowidzących

Podręcznik użytkownika

Altix Sp. z o. o.

Wersja 1.0, 2025

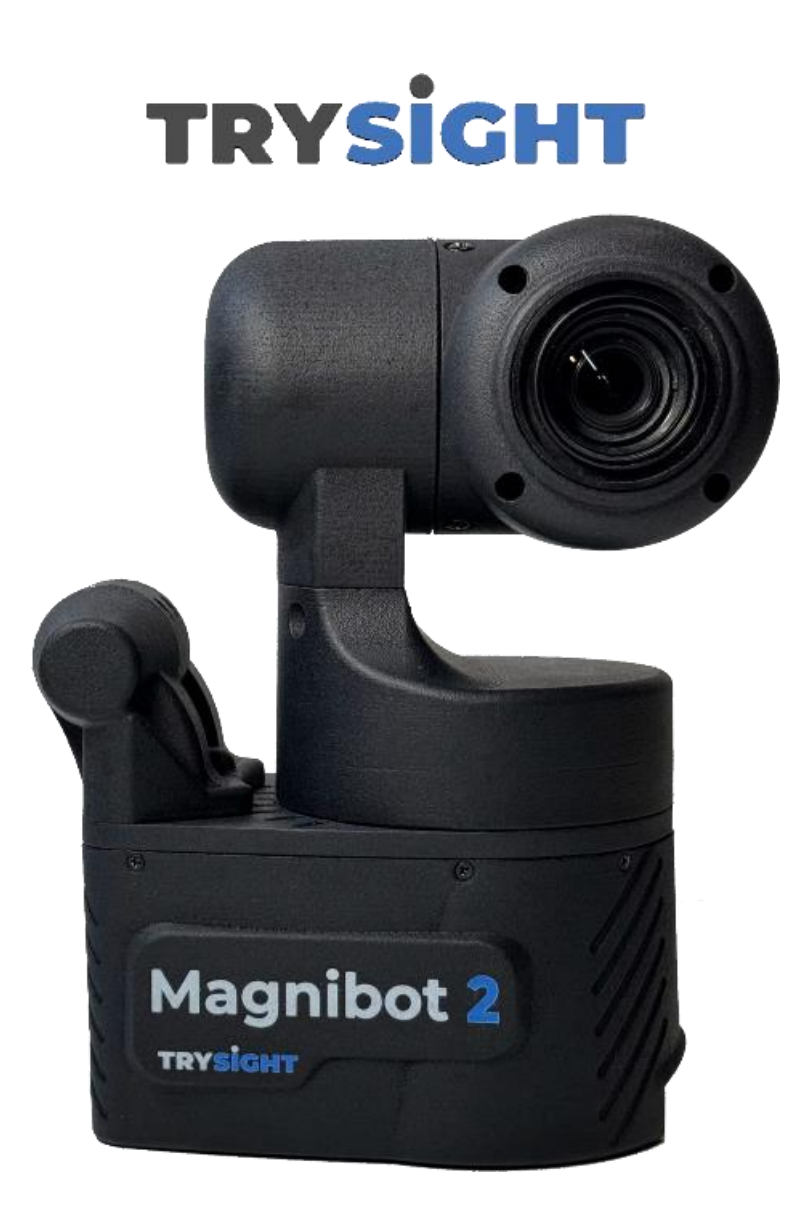

Producent: 2364 Haines Road, Unit #16, Mississauga, ON, Kanada, L4Y 1Y6 Tel. +1-866-499-2921 e-mail: sales@trysight.com www.trysight.com

Dystrybutor: Altix Sp. z o.o. Ul. Modlińska 246C 03-152 Warszawa Tel: 22 510 10 90 https://www.altix.pl/

Serwis: Altix Sp. z o.o. Ul. Robotnicza 1 lok. 908 25-662 Kielce e-mail: <u>serwis@altix.pl</u>

#### Spis treści

| Wprowadzenie do MagniBot 23                        |
|----------------------------------------------------|
| Zawartość opakowania3                              |
| Obsługa MagniBot 23                                |
| Włączanie i wyłączanie urządzenia3                 |
| Połączenie z MagniBot 24                           |
| Połączenie bezprzewodowe4                          |
| Połączenie przewodowe5                             |
| Pasek zadań6                                       |
| Menu Ustawienia8                                   |
| Opcje kamery9                                      |
| Sterowanie ruchem kamery MagniBot 29               |
| Powrót do początku linii10                         |
| Wyświetlanie i zapisywanie przechwyconego obrazu11 |
| Kamera do bliży12                                  |
| Przełączanie kamery do bliży na szerszy widok14    |
| Warunki gwarancji15                                |
| Specyfikacja techniczna15                          |

# Wprowadzenie do MagniBot 2

Gratulujemy zakupu urządzenia MagniBot 2. MagniBot 2 to bezprzewodowa kamera, zaprojektowana tak, by ułatwić osobom słabowidzącym podgląd zarówno odległych, jak i bliskich obiektów oraz odczytywanie mową syntetyczną drukowanych dokumentów. Przed użyciem urządzenia MagniBot 2 należy sprawdzić czy jest ono w pełni naładowane. By naładować urządzenie, podłącz znajdujący się w zestawie przewód USB do MagniBot 2, zaś drugi jego koniec podłącz do źródła zasilania. Czas ładowania zależy od ilości energii pozostałej w akumulatorze urządzenia, zazwyczaj pełne naładowanie zajmuje około 9 godzin.

### Zawartość opakowania

W zestawie znajdują się:

- Urządzenie Magnibot 2,
- ładowarka z przewodem USB typu C,
- instrukcja obsługi.

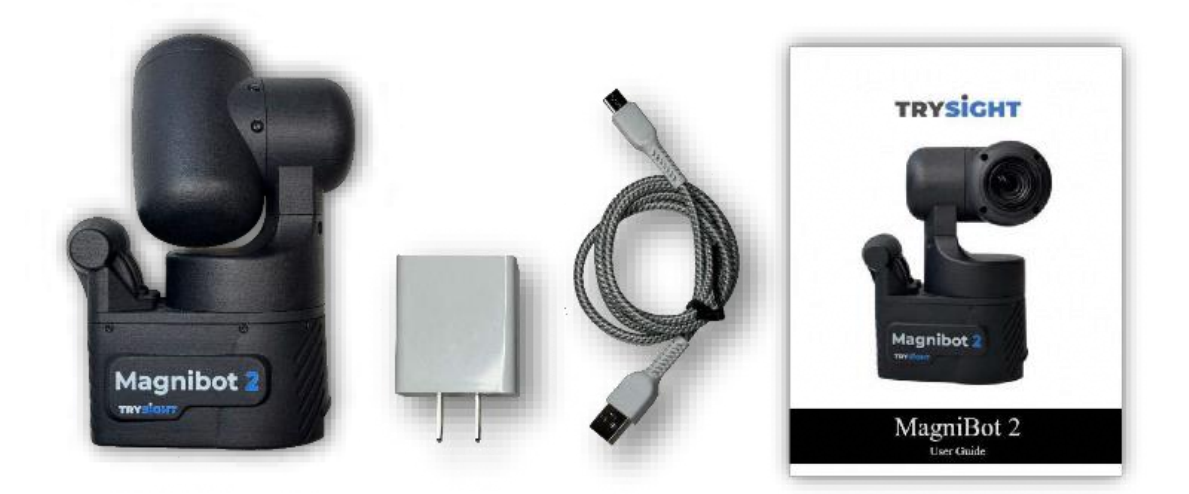

Rys. Elementy zestawu kamery MagniBot 2.

### **Obsługa MagniBot 2**

#### Włączanie i wyłączanie urządzenia

By włączyć MagniBot 2, wciśnij "1" na przełączniku kołyskowym. Z przodu urządzenia zaświeci się niebieska dioda, wskazująca że urządzenie jest włączone. By wyłączyć urządzenie, naciśnij "0" na przełączniku kołyskowym. Podczas ładowania kamery zaświeci się czerwona dioda.

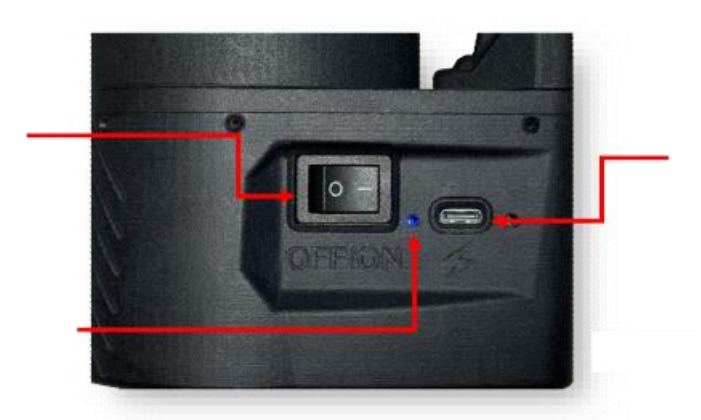

Rys. Prezentacja sposobu włączania MagniBot 2. Czerwone strzałki wskazują przycisk zasilania (włączania / wyłączania), świecącą na niebiesko diodę i port ładowania.

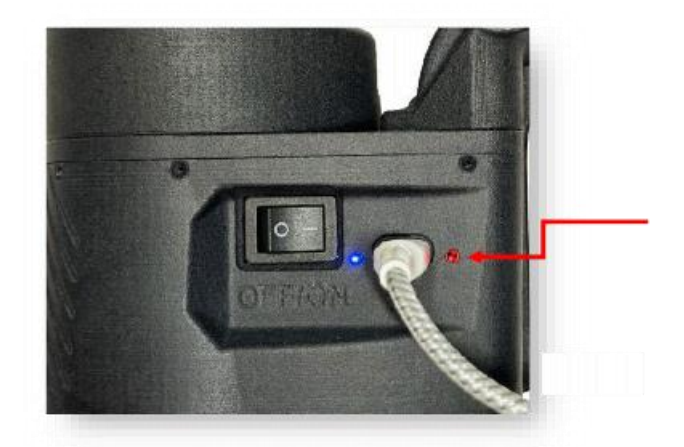

Rys. Prezentacja sposobu ładowania kamery MagniBot 2. Przewód jest wetknięty do portu ładowania, świecą obie diody – niebieska, wskazująca, że urządzenie jest włączone i czerwona, wskazująca, że trwa ładowanie.

### Połączenie z MagniBot 2

#### Połączenie bezprzewodowe

By połączyć się bezprzewodowo z kamerą, rozłącz się z istniejącą siecią Wi-Fi, następnie wybierz sieć Wi-Fi "MagniBot 2 xxxx" i połącz się z tą siecią. Zaznacz opcję Połącz automatycznie (w systemie Windows).

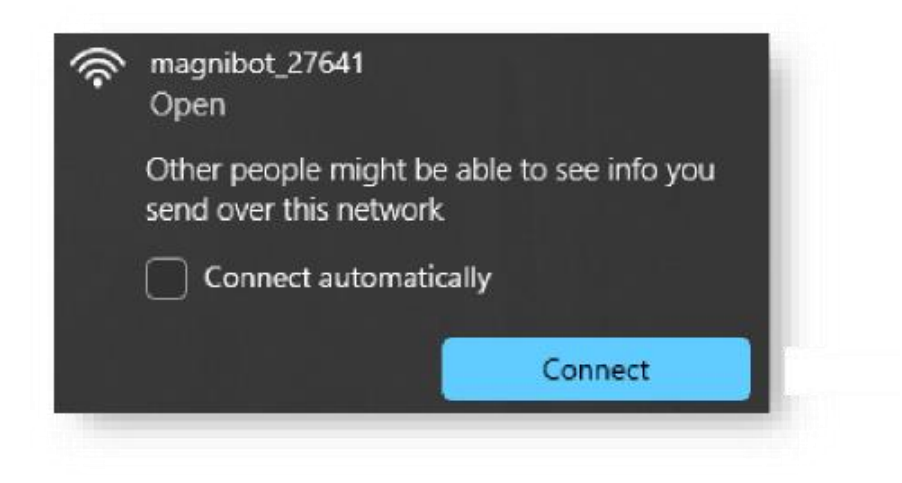

Rys. Prezentacja ekranu połączenia z siecią Wi-Fi "MagniBot 2 xxxx".

Upewnij się, że opcja "Połącz automatycznie" jest odznaczona dla wszystkich innych dostępnych sieci na twoim komputerze. Pozostawienie tej opcji zaznaczonej spowoduje, że urządzenie rozłączy się z MagniBot 2 i połączy się z inną siecią, bez wiedzy użytkownika. Po nawiązaniu połączenia otwórz przeglądarkę internetową i przejdź do adresu URL 192.168.4.1 dla połączenia Wi-Fi.

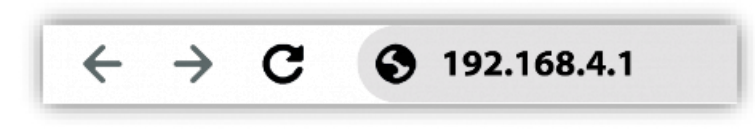

Rys. Pasek adresu w przeglądarce z URL kamery MagniBot 2 dla połączenia bezprzewodowego.

#### Połączenie przewodowe

Aby połączyć MagniBot 2 z Internetem, użyj dostarczonego przewodu do ustanowienia połączenia przewodowego. Wystarczy podłączyć jeden koniec przewodu do MagniBot 2, a drugi jego koniec do urządzenia (laptopa z systemem Windows lub Mac itp.). Umożliwi to podłączenie urządzenia podczas korzystania z Wi-Fi na komputerze. Po nawiązaniu połączenia, otwórz przeglądarkę internetową i przejdź do adresu URL 192.168.5.1.

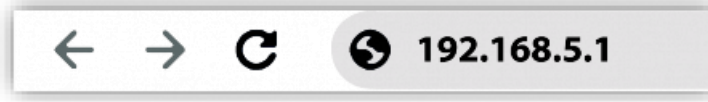

Rys. Pasek adresu w przeglądarce z URL kamery MagniBot 2 dla połączenia przewodowego.

Dla użytkowników komputerów Mac: Po podłączeniu MagniBot 2 do komputera Mac za pomocą przewodu, przejdź do Preferencje systemowe > Sieć. Postępuj zgodnie z procedurą pokazaną na poniższych rysunkach, by dokończyć konfigurację.

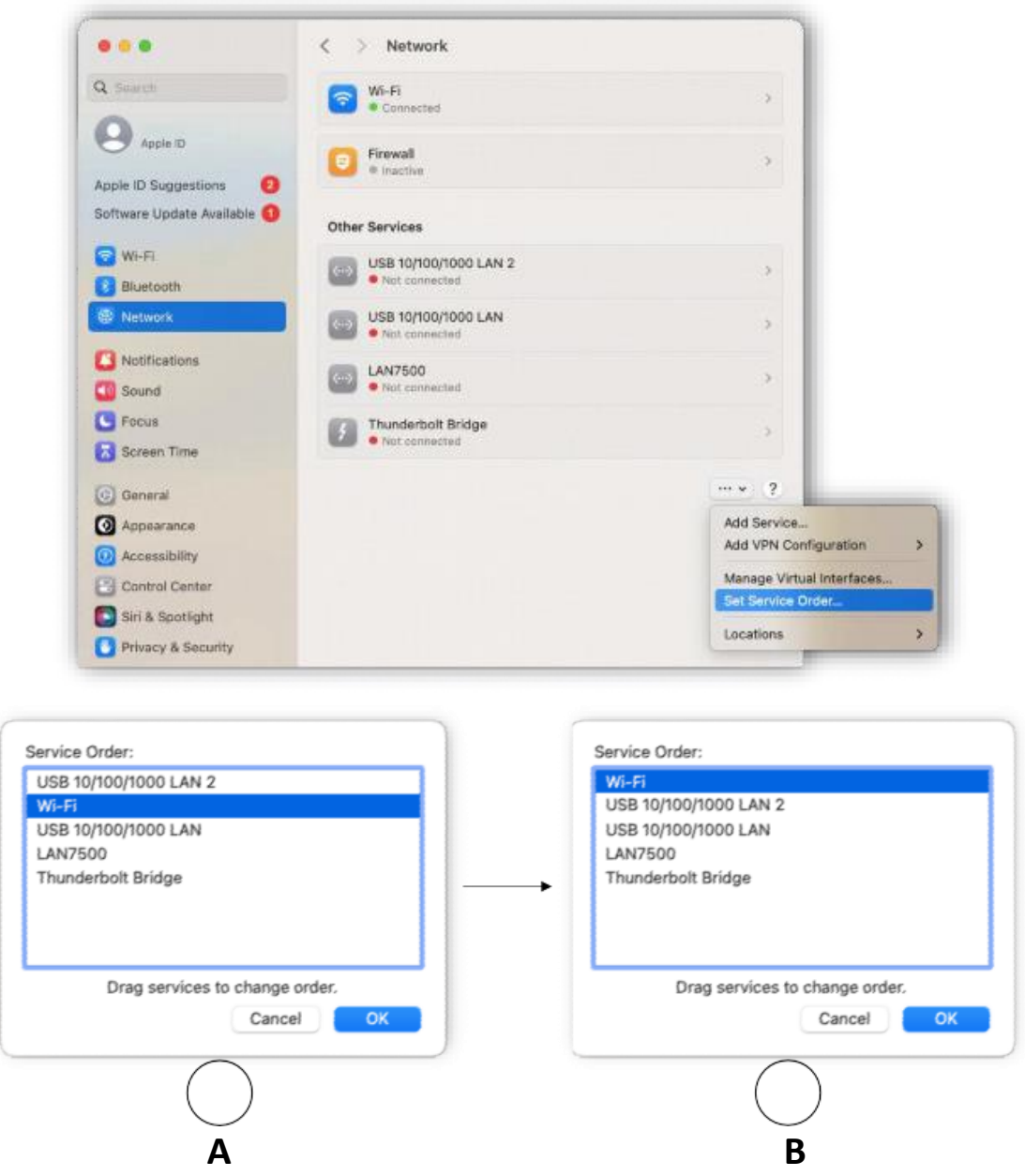

Zmień kolejność usług z "A" na "B", jak pokazano na powyższym rysunku. Umożliwi to jednoczesne korzystanie z Internetu i MagniBot 2. Obraz z kamery pojawi się w przeglądarce

z taką strzałką . Kliknięcie tej strzałki spowoduje wyświetlenie paska menu z różnymi funkcjami MagniBot 2.

### Pasek zadań

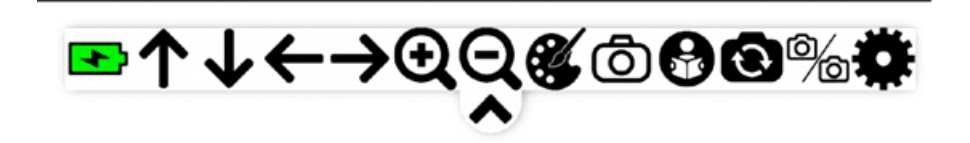

#### Rys. Pasek zadań kamery MagniBot 2.

W poniższej tabeli opisujemy akcje i skróty klawiszowe przypisane do ikon paska zadań.

| Ikona / przycisk | Opis                                        | Skrót klawiszowy  |
|------------------|---------------------------------------------|-------------------|
|                  | Ukrywanie menu                              | Spacja            |
|                  | Wskaźnik poziomu<br>naładowania akumulatora |                   |
| 1                | Obrót kamery w górę                         | Strzałka w górę   |
| $\checkmark$     | Obrót kamery w dół                          | Strzałka w dół    |
| ←                | Obrót kamery w lewo                         | Strzałka w lewo   |
| $\rightarrow$    | Obrót kamery w prawo                        | Strzałka w prawo  |
| Ð                | Powiększanie obrazu                         | Klawisz + (plus)  |
| Q                | Zmniejszanie obrazu                         | Klawisz – (minus) |
| <b>e</b>         | Przełączanie koloru                         | Klawisz C         |
| Ō                | Wykonywanie zdjęcia                         | Klawisz S         |
| 8                | Tryb czytania                               |                   |

| 0        | Przełączanie kamery |  |
|----------|---------------------|--|
| ۵)<br>۵  | Podzielony ekran    |  |
| <b>‡</b> | Ustawienia          |  |

### Menu Ustawienia

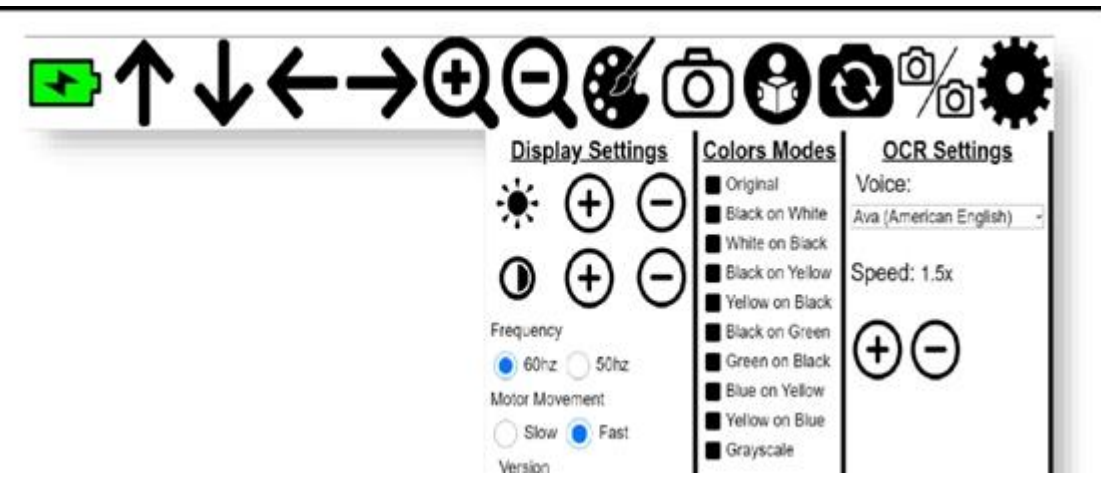

Rys. Ekran menu Ustawienia.

By otworzyć menu Ustawienia, kliknij ikonę Tryby kolorów.

- Tryby kolorów: Opcje kolorów do wyboru.
- Częstotliwość: Częstotliwość odświeżania obrazu kamery.
- Ruch silnika sterującego kamerą: Prędkość ruchu kamery (wolno / szybko).

Inne ustawienia zostały opisane w poniższej tabeli.

| Ikona / przycisk | Opis                                 | Skrót klawiszowy |
|------------------|--------------------------------------|------------------|
|                  | Przywracanie domyślnej<br>jasności   | Klawisz D        |
|                  | Przywracanie domyślnego<br>kontrastu | Klawisz D        |

| + | Zwiększanie jasności /<br>zwiększanie kontrastu | Jasność – klawisz Q<br>Kontrast – klawisz Z |
|---|-------------------------------------------------|---------------------------------------------|
| Θ | Redukcja jasności / redukcja<br>kontrastu       | Jasność – klawisz W<br>Kontrast – klawisz X |

# **Opcje kamery**

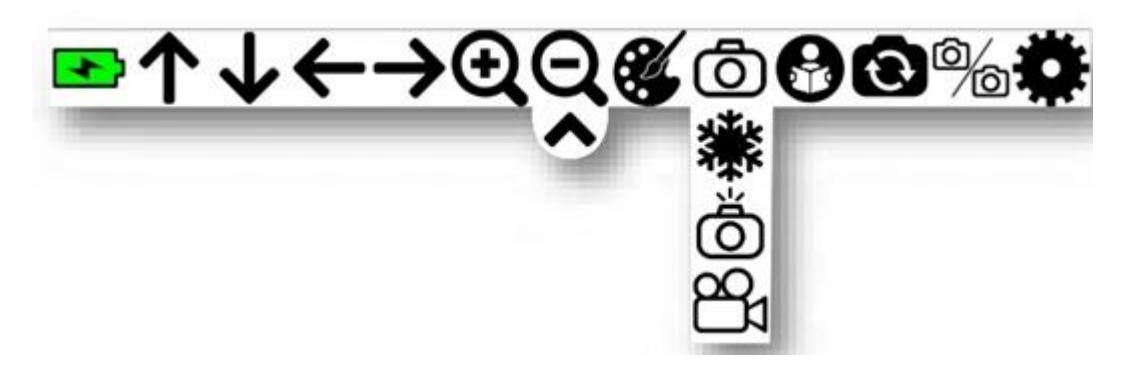

Rys. Ikony opcji kamery.

W poniższej tabeli opisujemy akcje i skróty klawiszowe przypisane do ikon opcji kamery.

| lkona / przycisk | Opis                                                                                         | Skrót klawiszowy |
|------------------|----------------------------------------------------------------------------------------------|------------------|
|                  | Pauza / odtwarzanie wideo                                                                    |                  |
| ð                | Wykonywanie zdjęcia<br>(automatyczne zapisywanie i<br>wyświetlanie<br>przechwyconego obrazu) | Klawisz S        |
| 84               | Nagrywanie wideo<br>(automatyczne zapisywanie<br>w folderze pobrane)                         |                  |

### **Sterowanie ruchem kamery MagniBot 2**

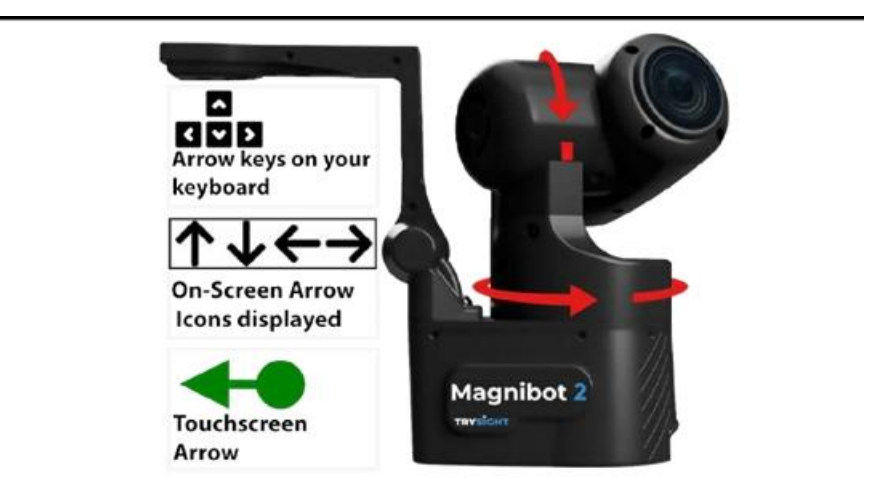

Rys. Prezentacja sposobu sterowania ruchem kamery MagniBot 2.

Użyj klawiszy strzałek na klawiaturze lub strzałek na ekranie, albo przeciągnij palcem czy myszą. Im dalej przeciągniesz strzałkę, tym szybszy będzie ruch kamery. By poruszać kamerą, użyj gestów dotykowych lub myszy. Kliknij / dotknij w dowolnym miejscu, w pobliżu środka ekranu i przeciągnij palcem w prawo / w lewo lub w górę / w dół, by poruszać kamerą w odpowiednim kierunku. Przeciągnięcie palcem w nieokreślonym kierunku, np. wzdłuż linii nachylonej pod kątem 45 stopni do pionu, spowoduje wyświetlenie czerwonego okręgu wskazującego, że kamera MagniBot 2 nie otrzymała precyzyjnego komunikatu, w jakim kierunku ma się obrócić. Zwiększenie lub zmniejszenie prędkości przeciągania palcem czy myszą spowoduje, że kamera MagniBot 2 będzie obracać się szybciej lub wolniej.

Poniższa tabela prezentuje kierunki i prędkości ruchu kamery.

| Kamera się nie porusza                                        |
|---------------------------------------------------------------|
| Niewielkie, kątowe obroty kamery góra / dół<br>/ lewo / prawo |
| Duże, kątowe obroty góra / dół / lewo /<br>prawo              |

# Powrót do początku linii

Funkcja "Powrót do początku linii" w MagniBot 2 zwiększa komfort czytania, umożliwiając łatwy powrót do początku następnej linii podczas czytania dokumentów.

 Ustaw punkt początkowy - obróć kamerę na początek wiersza (skrajnie w lewo), od którego chcesz rozpocząć czytanie, używając strzałki w lewo na klawiaturze, ekranie dotykowym lub ikony strzałki w lewo na pasku menu. 2. Obróć kamerę w prawo, by odczytać wiersz, używając strzałki w prawo.

Powrót do punktu początkowego następnego wiersza wykonuje się za pomocą jednej z poniższych opcji:

- stuknięcie trzema palcami w ekran,
- wciśnięcie przycisku Home,
- wciśnięcie klawisza Backspace / Delete (Backspace w systemie Windows, Delete w systemie Mac).

Dzięki tym czynnościom kamera natychmiast powróci do pozycji, w której ostatnio użyto klawisza strzałki w lewo, umożliwiając płynną i wydajną nawigację podczas kontynuowania czytania.

# Wyświetlanie i zapisywanie przechwyconego obrazu

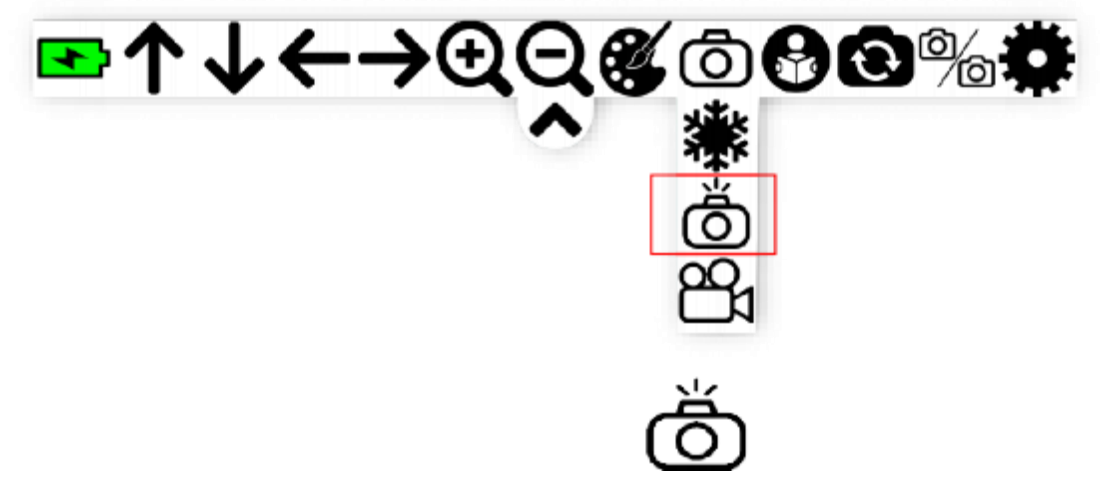

Rys. Widok menu z zaznaczonym czerwoną ramką przyciskiem wykonywania zdjęcia.

Przechwytywanie obrazu jednym kliknięciem - wciśnij raz przycisk przechwytywania **O**, by wyświetlić okno prezentujące właśnie przechwycony obraz, umożliwiając jego szybkie przeglądanie oraz łatwe powiększanie i pomniejszanie w celu uzyskania większej ilości

szczegółów. Jeśli jesteś zadowolony z jakości obrazu, po prostu kliknij ikonę  $\mathbf{V}$ , by pobrać obraz bezpośrednio z tego okna.

Uwaga: Ta prosta czynność daje natychmiastowy dostęp do dokładnego zbadania obrazu, jak pokazano na poniższym rysunku.

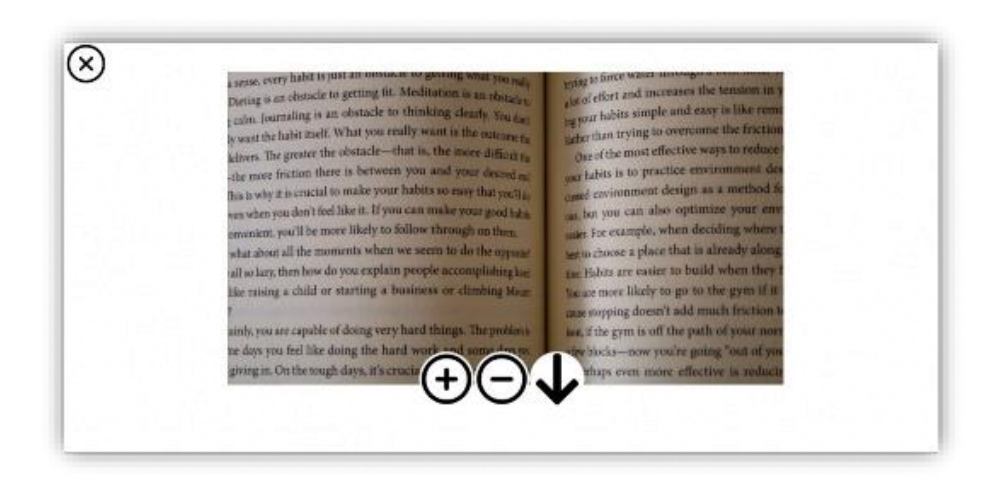

Rys. Wygodny obszar obrazu do zbadania.

# Kamera do bliży

Poniżej znajdują się instrukcje przełączania kamery do podglądu z dali i z bliży.

1. Otwieranie kamery do bliży.

By efektywnie korzystać z kamery do bliży, należy upewnić się, że ramię wbudowanej kamery do bliży (OCR) jest ustawione pod kątem 90° i równolegle do powierzchni, w celu uzyskania najlepszych wyników podglądu. Zostało to zaprezentowane na poniższym rysunku.

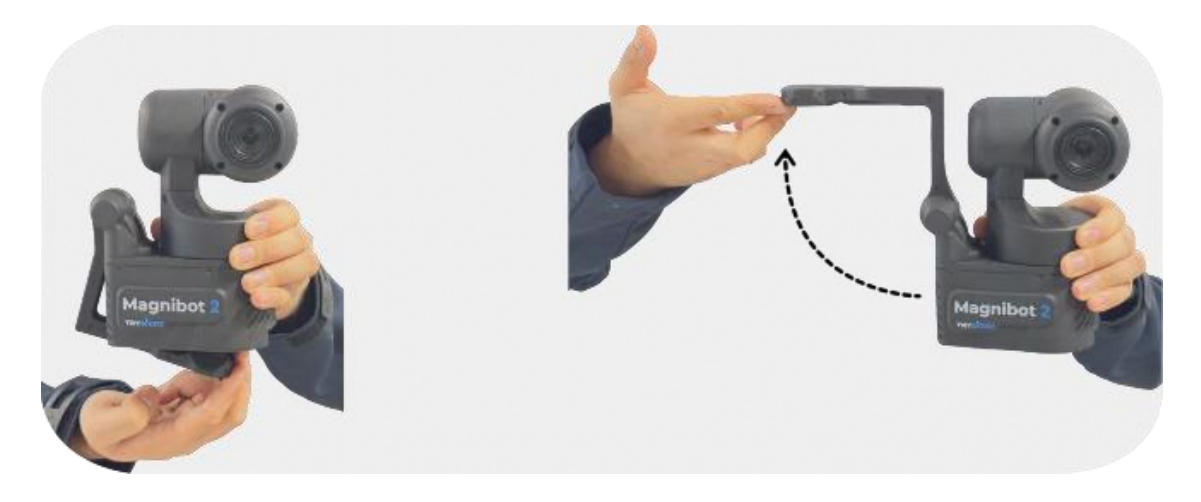

Rys. Otwieranie i ustawianie ramienia kamery do bliży (OCR).

Po prawidłowym ustawieniu kamery do bliży, kliknij przełącznik kamery **(W)**, by zmienić widok z kamery do dali na widok z kamery do bliży.

2. Jednoczesne wyświetlanie obrazów z kamery do bliży i z kamery do dali. By wyświetlić jednocześnie obrazy z kamery do dali i kamery do bliży, kliknij ten przycisk ôl/

Spowoduje to podzielenie ekranu na pół, wyświetlając obok siebie widok z kamery do bliży i z kamery do dali, umożliwiając jednoczesny podgląd obrazów z obu kamer, jak pokazano na poniższym rysunku.

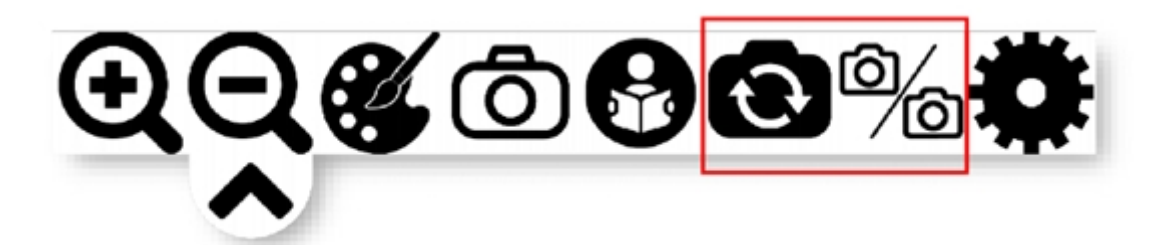

Rys. Prezentacja ikon menu kamery. Czerwoną ramką oznaczone są ikony przełączania kamer i podglądu obrazów z obu kamer – do bliży i do dali.

| C               | Kliknij tę ikonę, by przełączyć się z kamery<br>do dali na kamerę do bliży i odwrotnie                               |
|-----------------|----------------------------------------------------------------------------------------------------|
| <u>ل</u> ا<br>ا | Kliknij tę ikonę, by podzielić ekran w celu<br>jednoczesnego podglądu obrazu z kamery do<br>dali i z kamery do bliży |

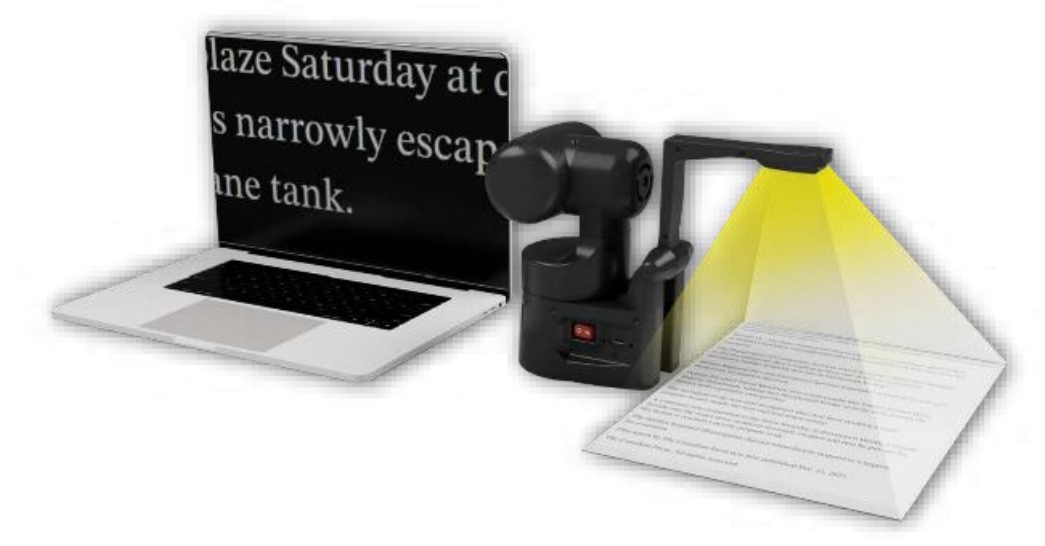

Rys. Widok podglądu tekstu z kamery do bliży skierowanej na dokument, na ekranie laptopa.

Po przełączeniu na kamerę do bliży, w ustawieniach wyświetlania pojawi się nowa ikona, umożliwiająca włączenie lub wyłączenie oświetlenia LED kamery do bliży.

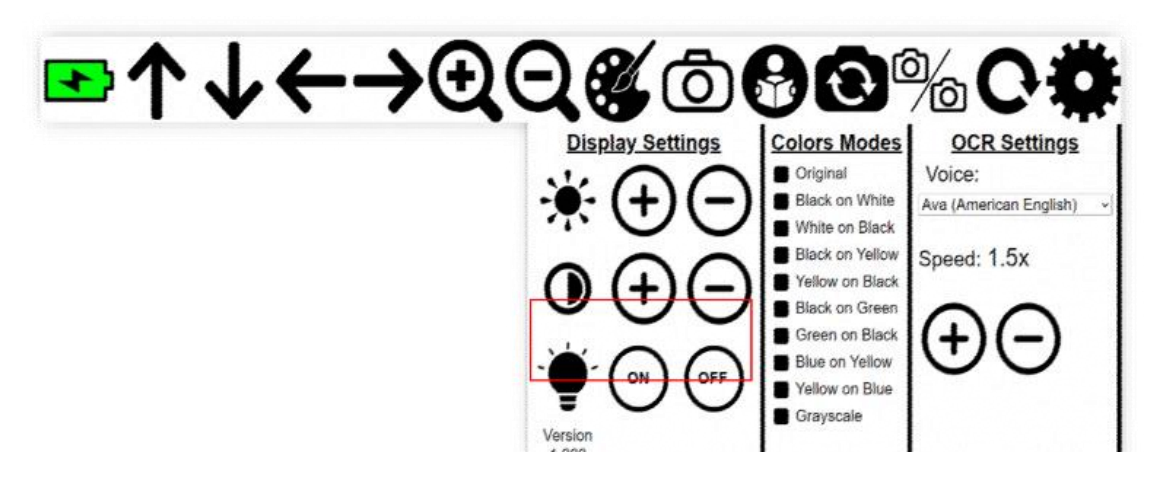

Rys. Widok ikon i menu wyświetlania MagniBot 2 z zaznaczonymi czerwoną ramką przyciskami włączania i wyłączania oświetlenia LED kamery do bliży.

W trybie podzielonego ekranu pojawią się ustawienia odrębne dla każdej kamery, jak pokazano na poniższym rysunku. By je aktywować, kliknij odpowiednią kamerę i ustaw jej opcje.

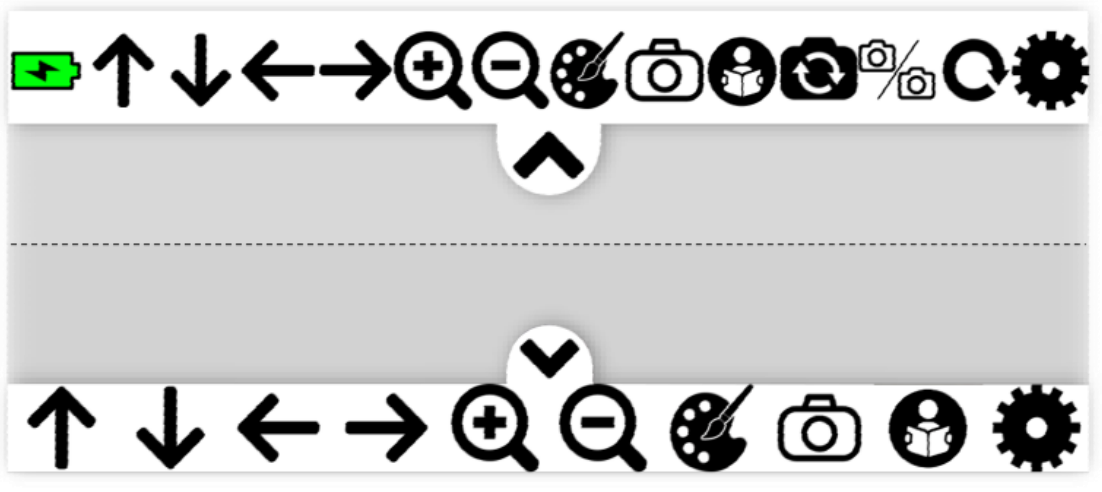

Rys. Prezentacja odrębnych ustawień dla każdej z kamer.

### Przełączanie kamery do bliży na szerszy widok

Urządzenie ma dwie kamery do czytania - kamerę do bliży i kamerę do bliży z szerszym widokiem, jak pokazano na poniższym rysunku.

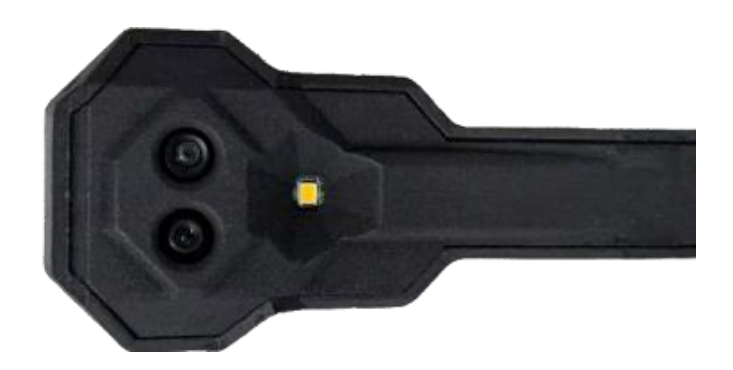

Rys. Kamera do bliży i kamera do bliży z szerszym widokiem.

Przełączanie na szerszy widok:

- Gdy całkowicie oddalisz obraz, kliknij ponownie przycisk **Q**, by przełączyć się na szerszy widok w pobliżu kamery.
- Dzięki temu uzyskasz szerszy widok i obejmiesz większy obszar.
- Aby powrócić do głównej kamery, kliknij raz przycisk

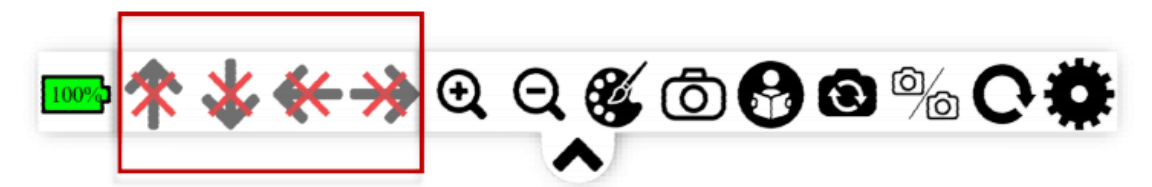

Rys. Pasek przycisków dostępnych w szerszym widoku kamery do bliży.

Należy pamiętać, że podczas korzystania z kamery w trybie szerokiego widoku nie można używać klawiszy strzałek do nawigacji, jak pokazano na powyższym rysunku.

### Warunki gwarancji

Gwarancja na urządzenie MagniBot 2 firmy TrySight dotyczy wad materiałowych, oprogramowania i sprzętu przez okres jednego (1) roku od daty zakupu. Niniejsza gwarancja obejmuje wyłącznie pierwotnego nabywcę i nie podlega przeniesieniu na osoby trzecie.

W przypadku jakichkolwiek roszczeń gwarancyjnych producenta należy skontaktować się z lokalnym, autoryzowanym dystrybutorem, w tym przypadku z firmą Altix Sp. z o. o. (przyp. Altix). Może być wymagane podanie numeru seryjnego produktu.

Zastrzeżenie: Firma TrySight nie ponosi odpowiedzialności za korzystanie z tego produktu w sposób inny, niż opisany w niniejszym podręczniku użytkownika.

### Specyfikacja techniczna

- Czas pracy na baterii do 9 godzin, czas ładowania 9 godzin,
- kompatybilność iOS, Android, Mac, Windows,
- wymiary 13,2 x 10,9 x 17,8,

• waga 0,87 kg.